## De persoon met wie ik praat, ziet of hoort mij niet wanneer ik via Windows Live Messenger of MSN Messenger communiceer.

Meestal komt dit doordat de messaging-applicatie niet goed is geconfigureerd.

Wij raden u aan de audio- en video-instellingen van de instant messaging-applicatie opnieuw te configureren.

## Messenger configureren

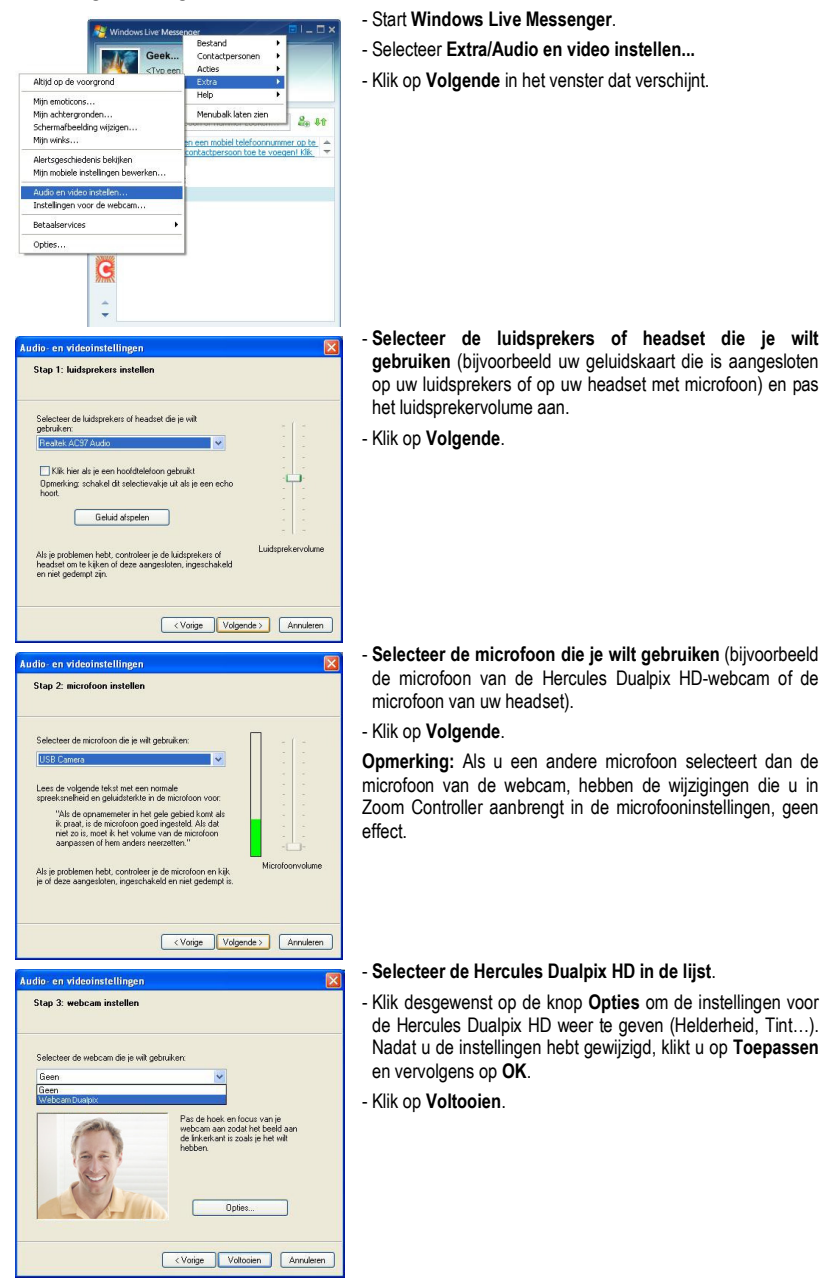

## Een videogesprek starten

| <b>P</b> 4                                                                                     | Geek •<br>«Typ een personik bencht» •                                                                                                    |
|------------------------------------------------------------------------------------------------|----------------------------------------------------------------------------------------------------|
| 42<br>8                                                                                        | Ean contactpersoon of nummer zoekan 2. 49<br>Uttu hoef is aliven sen mobiel belefoormumer op te:<br>> Online(1)                                                            |
|                                                                                                | Messenger-bericht verzenden<br>Diversen verzenden                                                                                                    |
| Videogesprek starten<br>Ultzenden met mijn webcam<br>De webcam van mijn contactpersoon belgken | Gesprek<br>Wdeo<br>Gedeelde map maken<br>Activiteit starten<br>Een game spelen                                                                                             |
| Advert                                                                                         | Belgien<br>Contactpersoon bewerken<br>Een snehaaat beweerken<br>Aarmeiden voor updates van deze contactpersoon<br>Contactpersoon belgikkeren<br>Contactpersoon belgikkeren |

- Klik in uw lijst met contactpersonen met de rechtermuisknop op een contactpersoon.
- Selecteer Video en vervolgens Videogesprek starten.

Een videogesprek is alleen mogelijk als uw contactpersoon ook een webcam heeft en het gesprek accepteert.